# Saisir une prévision budgétaire À PARTIR D'ISACOMPTA 2017

Version 13.10 - août 17 - Groupe ISAGRI Avenue des Censives - BP 50333 - 60026 BEAUVAIS Cedex - SAS au capital de 5 100 000 € - 327 733 432 RCS Beauvais

# SOMMAIRE

| 1. | OBJECTIF                                                                                                    | . 3            |
|----|----------------------------------------------------------------------------------------------------|----------------|
| 2. | CONDITIONS REQUISES                                                                                                    | . 3            |
| 3. | FONCTIONNEMENT                                                                                                    | . 3            |
| 4. | PARAMETRER L'IMPORT DES DONNEES                                                                                                | . 3            |
| 4  | <ul> <li>.1 Niveau de regroupement des comptes</li> <li>.2 Détail des comptes à importer</li> <li>.3 Import balance</li> </ul> | .4<br>.5<br>.5 |
| 5. | SAISIR LA PREVISION                                                                                                    | . 6            |
| 6. | IMPRIMER SA PREVISION                                                                                                    | . 8            |
| e  | <ul> <li>Les éditions de balance disponibles</li> <li>Les éditions analytiques disponibles</li> </ul>                          | . 8<br>. 8     |

## 1. OBJECTIF

L'objectif du module Prévisions budgétaires est de réaliser des comparatifs prévision/réalisation.

Cette documentation doit vous aider à la saisie de ces prévisions.

# 2. CONDITIONS REQUISES

- ✓ Avoir une licence Gestion.
- ✓ Avoir au moins un exercice actif.

## **3. FONCTIONNEMENT**

Les prévisions portent sur les montants, les quantités (et donc les prix unitaires) et l'analytique. Elles sont soit alimentées par la balance soit saisies manuellement.

Une seule prévision par an est possible. Elle porte obligatoirement sur un exercice actif dans ISACOMPTA.

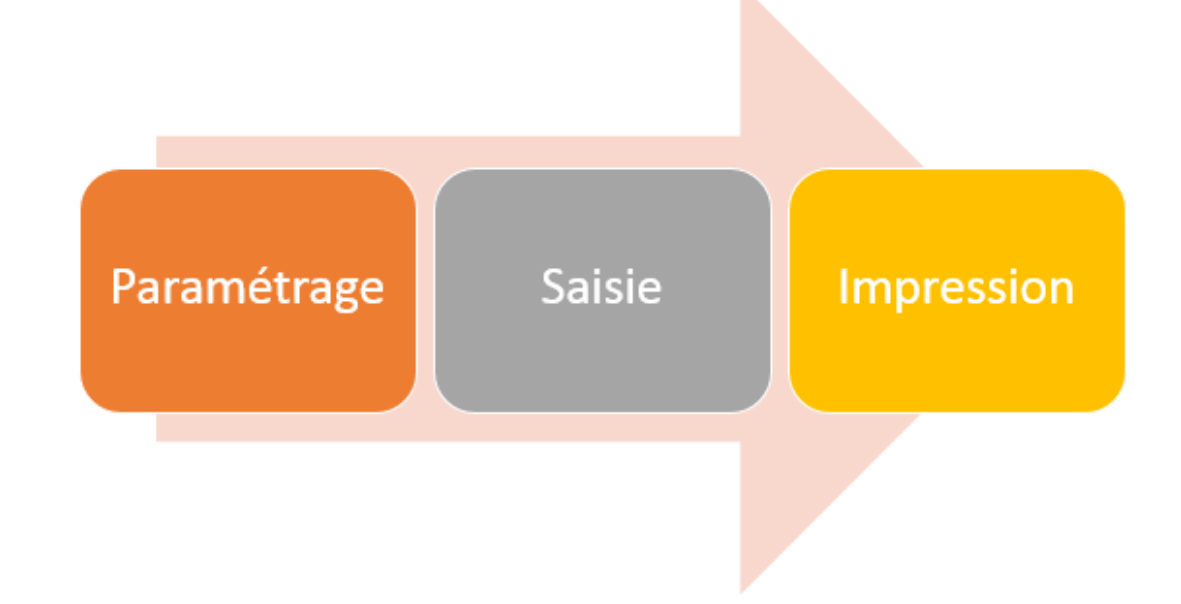

## 4. PARAMETRER L'IMPORT DES DONNEES

Le module est accessible dans le ruban Gestion.

| 23 Accuei           | I Comptabilité Gestion | Clôture Résultats   | Paramètres Options |        |                                                                         |                                    |            |                        |
|---------------------|------------------------|---------------------|--------------------|--------|-------------------------------------------------------------------------|------------------------------------|------------|------------------------|
| Tableaux<br>de bord | Saisie Consultation    | Emprunts Simulation | Contrats Garanties | Saisie | Impressions       GL Analytique         Impressions       GL Analytique | Stockage Suppression des écritures | Prévisions | Saisie Impression      |
| Chiffres clés       | Immobilisations        | Emprunts            | et contrats        | Stocks | Analytique                                                              | Date de situation                  | Trésorerie | Prévisions budgétaires |

Pour commencer le paramétrage de votre prévision budgétaire, allez dans **Gestion / Prévision budgétaire / Saisie**.

L'onglet **Saisie des prévisions budgétaires** et le bouton « Paramétrage et import balance » sont actifs après la saisie du code de la prévision.

| Saisie des prévisions budgétaires 🛞                                                                                                    | Saisie des prévisions budgétaires 🛞                                                                                                    |
|----------------------------------------------------------------------------------------------------|----------------------------------------------------------------------------------------------------|
| Période de saisie des prévisions budgétaires<br>du 01/01/14 💌 au 31/12/14 💌                                                                                                    | Pêriode de saisie des prévisions budgétaires<br>du 01/01/14 ♥ au 31/12/14 ♥                                                                                                    |
| Paramétrage                                                                                                    | Paramétrage Saisie des prévisions budgétaires                                                                                                    |
| Dossier : paramétrage de la prévision courante         Code       Libellé         Image: Code guantités         Image: Code guantités         Image: Code guantités         Paramétrage et import balance | Dossier : paramétrage de la prévision courante         Code       Libellé         PREV       I         Gestion des quantités         Image: Gestion de l'analytique         Paramétrage et import balance |

## 4.1 Niveau de regroupement des comptes

Le bouton « Paramétrage et import balance » ouvre la fenêtre de paramétrage des prévisions budgétaires.

| 28 | Paramétrage des prévisions budgétaires du 01/01/2014 au 31/12/2014 (PREV)       |           |           |           |           |   |                             |  |  |  |  |
|----|---------------------------------------------------------------------------------|-----------|-----------|-----------|-----------|---|-----------------------------|--|--|--|--|
| N  | Niveau de regroupement des comptes Détail des comptes à importer Import balance |           |           |           |           |   |                             |  |  |  |  |
|    | Classe compte                                                                   | Radical 1 | Radical 2 | Radical 3 | Radical 4 |   |                             |  |  |  |  |
| ▶  | 1                                                                               |           |           |           |           |   |                             |  |  |  |  |
|    | 2                                                                               |           |           |           |           |   | Par défaut le radical 1 est |  |  |  |  |
|    | 3                                                                               |           |           |           |           | = | coché pour les comptes de   |  |  |  |  |
|    | 4                                                                               |           |           |           |           |   | charge et de produit.       |  |  |  |  |
|    | 5                                                                               |           |           |           |           |   |                             |  |  |  |  |
|    | 6                                                                               | •         |           |           |           |   |                             |  |  |  |  |
|    | 7                                                                               |           |           |           |           |   |                             |  |  |  |  |
|    |                                                                                 |           |           |           |           |   |                             |  |  |  |  |

Il permet de choisir le niveau des radicaux des comptes dans les prévisions budgétaires par classe de compte.

Le niveau de regroupement (1 à 4) est choisi pour chaque classe de compte devant apparaître.

#### Exemple pour la classe 6 :

- Niveau 2 : Les prévisions budgétaires porteront pour les comptes de la classe 6 sur les radicaux 60\*, 61\*, 62\*, 63\*, 64\*, 65\*, 66\*, 67\*, 68\* et 69\*.

- Niveau 3 : Les prévisions budgétaires porteront pour les comptes de la classe 6 sur les radicaux 601\*, 602\*, 603\*, 604\*, 605\*,...698\* et 699\*.

## 4.2 Détail des comptes à importer

| 2   | 2 <sup>4</sup> Paramétrage des prévisions budgétaires du 01/01/2014 au 31/12/2014 (PREV) |                      |              |                    |        |                |  |   |  |
|-----|------------------------------------------------------------------------------------------|----------------------|--------------|--------------------|--------|----------------|--|---|--|
|     | Niveau de regro                                                                          | upement des comptes  | Détail des   | comptes à impor    | rter 🗎 | Import balance |  |   |  |
|     | Compte                                                                                   | Libellé              |              | Mensuelle/Annuelle |        |                |  |   |  |
| P   |                                                                                          |                      |              |                    |        |                |  |   |  |
| II. |                                                                                          | Reprendre tous les   | comptes      |                    |        |                |  |   |  |
|     |                                                                                          | Reprendre tous les   | comptes des  | radicaux sélection | nnés   |                |  |   |  |
|     |                                                                                          | Insérer un compte    |              | C                  | trl+N  |                |  |   |  |
|     |                                                                                          | Supprimer le comp    | te           | C                  | trl+D  |                |  |   |  |
|     |                                                                                          | Recopier vers le bas | le type de p | révisions Ct       | rl+F7  |                |  |   |  |
|     |                                                                                          |                      |              |                    |        |                |  |   |  |
|     |                                                                                          |                      |              |                    |        |                |  |   |  |
|     |                                                                                          |                      |              |                    |        |                |  |   |  |
|     |                                                                                          |                      |              |                    |        |                |  |   |  |
|     |                                                                                          |                      |              |                    |        |                |  |   |  |
|     |                                                                                          |                      |              |                    |        |                |  |   |  |
| Ľ.  |                                                                                          |                      |              |                    |        |                |  | 2 |  |
|     |                                                                                          |                      |              |                    |        |                |  | 0 |  |

Cet onglet permet de lister les comptes à détailler dans les prévisions budgétaires en complément des radicaux paramétrés précédemment.

Le menu contextuel (clic droit) de la souris permet de :

- reprendre tous les comptes,
- reprendre tous les comptes des radicaux sélectionnés (par rapport au premier onglet),
- supprimer le compte,
- recopier vers le bas le type de prévision (annuelle ou mensuelle).

|   | Niveau de regroupement des comptes Détail des comptes à importer Import balance |                          |                                      |              |         |         |                     |                |   |  |  |
|---|---------------------------------------------------------------------------------|--------------------------|--------------------------------------|--------------|---------|---------|---------------------|----------------|---|--|--|
|   | Dates d'impo<br>du 01/01/1                                                      | rts<br>3 👽 au 31/12/13 👽 | C Fiscal                             | e à importer | rtique  | Import  | de la bi<br>Enregis | alance)<br>EUR | ł |  |  |
|   | Compte                                                                          |                          | Libellé                              |              | Montant | initial | % Var               | Mt prévision.  | Ī |  |  |
| • | 6                                                                               | CHARGES                  |                                      |              |         |         |                     |                | 1 |  |  |
|   | 60222000                                                                        | ACHAT GAZ (PROPANE)      | 4 66                                 | 65,84        |         | 4 666   | ;                   |                |   |  |  |
|   | 60223000                                                                        | ACHAT GAZ (CARBU 13K)/CH | ACHAT GAZ (CARBU 13K)/CHARIOT 637,65 |              |         |         |                     |                |   |  |  |
|   | 60260000                                                                        | fournitures emballage    |                                      |              |         |         |                     |                | 1 |  |  |
|   | 60370000                                                                        | VARIATION STOCK MARCHAN  | NDISES                               |              | -272 93 | 86,03   |                     | -272 936       | 5 |  |  |
|   | 60610000                                                                        | ELECTRICITE              |                                      |              |         |         |                     |                |   |  |  |
|   | 60630000                                                                        | ACHAT PRODUITS ENTRETIEN |                                      |              | 14      | 13,37   |                     | 143            | ļ |  |  |
|   | 60631000                                                                        | fourniture toilettage    |                                      |              | 2       | 238,1   |                     | 238            |   |  |  |
|   | 60632000                                                                        | fournitures entretien    |                                      |              |         |         |                     |                |   |  |  |

## 4.3 Import balance

L'import balance est lancé par le bouton « Import de la balance ». Il permet d'importer les montants et quantités pour les comptes et radicaux de comptes définis dans le paramétrage pour la période d'import sélectionnée.

Par défaut, la période d'import est l'exercice N-1 s'il existe et s'il est non archivé. Les dates d'imports doivent impérativement appartenir à un même exercice.

Si le dossier gère la gestion, **Gestion** est coché par défaut.

Les colonnes sur fond jaune ne sont pas modifiables. Les colonnes « Quantités » et « Prix unitaires » sont affichées si l'option « Gestion des quantités » est cochée dans le paramétrage de la prévision.

|                                                | 2ª Paramétrage des prévisions budgétaires du 01/01/2014 au 31/12/2014 (PREV) |                            |                        |            |                                      |              | x                     |                 |                      |               |   |
|------------------------------------------------|------------------------------------------------------------------------------|----------------------------|------------------------|------------|--------------------------------------|--------------|-----------------------|-----------------|----------------------|---------------|---|
|                                                | Niveau de regroupement des comptes                                           |                            |                        | tes        | Détail des c                         | omptes à im  | porter I              | mport balanc    | e                    |               |   |
| Paramétrage Saisie des prévisions budgétaires  |                                                                              | Dates d'impo<br>du 01/01/1 | rts<br>3 🔽 au 31/12/13 |            | Type de bak<br>C Fiscal<br>O Gestion | ance à impor | rter<br>iture analyti | que             | de la ba<br>Enregist | lance<br>EUR  |   |
|                                                |                                                                              | Compte                     | Libellé                | Quantité 1 | Prix unit. 1                         | Quantité 2   | Prix unit. 2          | Montant initial | % Var                | Mt prévision. | - |
| Dossier : paramétrage de la prévision courante |                                                                              | 6                          | CHARGES                |            |                                      |              |                       |                 |                      |               |   |
| Code Libellé                                   |                                                                              | 60222000                   | ACHAT GAZ (PROPAI      |            |                                      |              |                       | 4 665,84        |                      | 4 666         |   |
|                                                |                                                                              | 60223000                   | ACHAT GAZ (CARBU       |            |                                      |              |                       | 637,65          |                      | 638           |   |
| PREV PREVISION TEST                            |                                                                              | 60260000                   | fournitures emballage  |            |                                      |              |                       |                 |                      |               |   |
|                                                |                                                                              | 60370000                   | VARIATION STOCK M.     |            |                                      |              |                       | -272 936,03     |                      | -272 936      |   |
| Gestion des quantités                          |                                                                              | 60610000                   | ELECTRICITE            |            |                                      |              |                       |                 |                      |               |   |
| Gestion de l'analytique                        |                                                                              | 60630000                   | ACHAT PRODUITS EN      |            |                                      |              |                       | 143,37          |                      | 143           |   |
|                                                |                                                                              | 60631000                   | fourniture toilettage  |            |                                      |              |                       | 238,1           |                      | 238           |   |
|                                                |                                                                              | 60632000                   | fournitures entretien  |            |                                      |              |                       |                 |                      |               |   |
| Paramétrage et import balance                  |                                                                              | 60640000                   | ACHATS FOURNITURE      |            |                                      |              |                       | 179,5           |                      | 180           |   |
|                                                |                                                                              |                            |                        |            |                                      |              |                       |                 |                      |               |   |

Le pourcentage à appliquer est renseigné dans la colonne « % Var ». Par le menu contextuel, il est possible de recopier le pourcentage de variation vers le bas ou touche CTRL+F7, la touche F7 permet la recopie d'une ligne à l'autre.

Le bouton « Enregistrer » permet à l'utilisateur d'enregistrer la saisie.

Le paramétrage **peut être modifié par le menu contextuel** Modification du paramétrage.

## 5. SAISIR LA PREVISION

Utilisé dans le cas où l'import balance n'est pas réalisé.

|   | Saisie des prévisions budgétaires 🛞                                                     |                       |            |              |            |              |             |             |      |  |  |  |  |
|---|-----------------------------------------------------------------------------------------|-----------------------|------------|--------------|------------|--------------|-------------|-------------|------|--|--|--|--|
|   | Période de saisie des prévisions budgétaires<br>du 01/01/14 value au 31/12/14 value EUR |                       |            |              |            |              |             |             |      |  |  |  |  |
| F | <sup>p</sup> aramétrage 🚺                                                               | Saisie des prévision  | ns budgéta | aires        |            |              |             |             |      |  |  |  |  |
|   | Compte                                                                                  | Libellé               | Quantité 1 | Prix unit. 1 | Quantité 2 | Prix unit. 2 | Montant     | Périodicité | Aff. |  |  |  |  |
| ▶ | 6                                                                                       | CHARGES               |            |              |            |              |             | Annuelle    |      |  |  |  |  |
|   | 60222000                                                                                | ACHAT GAZ (PROP       |            |              |            |              | 4 666,00    | Annuelle    |      |  |  |  |  |
|   | 60223000                                                                                | ACHAT GAZ (CARB       |            |              |            |              | 638,00      | Annuelle    |      |  |  |  |  |
|   | 60260000                                                                                | fournitures emballag  |            |              |            |              |             | Annuelle    |      |  |  |  |  |
|   | 60370000                                                                                | VARIATION STOCK       |            |              |            |              | -272 936,00 | Annuelle    |      |  |  |  |  |
|   | 60610000                                                                                | ELECTRICITE           |            |              |            |              |             | Annuelle    |      |  |  |  |  |
|   | 60630000                                                                                | ACHAT PRODUITS E      |            |              |            |              | 143,00      | Annuelle    |      |  |  |  |  |
|   | 60631000                                                                                | fourniture toilettage |            |              |            |              | 238,00      | Annuelle    |      |  |  |  |  |
|   | 60632000                                                                                | fournitures entretien |            |              |            |              |             | Annuelle    |      |  |  |  |  |
|   | 60640000                                                                                | ACHATS FOURNITU       |            |              |            |              | 180,00      | Annuelle    |      |  |  |  |  |
|   | 60650000                                                                                | ACHATS PETITS LO      |            |              |            |              |             | Annuelle    |      |  |  |  |  |
|   | 60660000                                                                                | ACHAT PETIT OUTIL     |            |              |            |              | 2 259,00    | Annuelle    |      |  |  |  |  |

Les colonnes sur fond jaune ne sont pas modifiables. Les colonnes « Quantités » et « Prix unitaires » sont affichées si l'option gestion des quantités est cochée dans le paramétrage de la prévision.

- Saisie des quantités et montant global budgétés (pas de décimales).
- Périodicité : Annuelle ou Mensuelle (F7 ou menu contextuel pour accéder à la répartition mensuelle).
- Affectation : La colonne est présente si la gestion de l'analytique est choisie dans le paramétrage de la prévision (F7 ou menu contextuel pour accéder à la répartition mensuelle).

| 2 | Prévisions | budgétaires r | mensuelles |
|---|------------|---------------|------------|
|   | %          | Montant       |            |
|   | 8,33333    | 388,83        |            |
|   | 8,33333    | 388,83        |            |
|   | 8,33333    | 388,83        |            |
|   | 8,33333    | 388,83        |            |
|   | 8,33333    | 388,83        |            |
|   | 8,33333    | 388,83        |            |
|   | 8,33333    | 388,83        |            |
|   | 8,33333    | 388,83        |            |
|   | 8,33333    | 388,83        |            |
|   | 8,33333    | 388,83        |            |
|   |            |               | -          |
|   | 100        | 4666          |            |

Lors de l'ouverture de la fenêtre de répartition mensuelle sur un compte où le montant annuel est indiqué, le montant est réparti de façon homogène. Ces montants sont modifiables. Une fois la fenêtre validée, le type de prévision passe alors en mensuelle.

## 6. IMPRIMER SA PREVISION

Pour imprimer votre prévision budgétaire, allez dans Gestion / Prévision budgétaire / Impression.

| Editions des prévisions budgétaires 🛞                                                                                                    |                   |                                                           |  |  |  |  |  |  |  |
|----------------------------------------------------------------------------------------------------|-------------------|-----------------------------------------------------------|--|--|--|--|--|--|--|
| Dates périodes       Prévision       Image: Réalisé N       Réalisé N-1       Type écriture Fiscal       Avancé         Date début 01/01/14       01/01/14       Image: Operation of the second second s |                   |                                                           |  |  |  |  |  |  |  |
| Code de l'état à rechercher PBBPR                                                                                                    | ISA/UTI 🔺         | Comptes<br>Début 10100000                                 |  |  |  |  |  |  |  |
| PBBPR         Plan budgétaire (prévision)           PBBRP         Etats budget (réal / prév)                                                                                                    | ISA<br>ISA        | C Sélection Fin 79120000                                  |  |  |  |  |  |  |  |
| PBCEX         Comparaison avec qtés           PBCRA         C de résultat budgétaire Agri                                                                                                    | ISA<br>ISA        | Détail des comptes     Editer les comptes non mouvementés |  |  |  |  |  |  |  |
| PBEEX Etat comparatif (réal/pv)     PBERP Balance (Prév/ Réal/ Ecart)     XPBEX Export comparatif (Réal/Prévu)                                                                                                    | ISA<br>ISA<br>ISA |                                                           |  |  |  |  |  |  |  |
|                                                                                                    |                   |                                                           |  |  |  |  |  |  |  |

Deux types d'éditions sont disponibles :

- Balance,
- Analytique.

Les dates exercices N représentent les dates de prévisions. Si vous saisissez un intervalle de dates représentant une prévision alors c'est le montant total qui sera affiché. Si vous saisissez un intervalle de dates représentant moins que les dates de prévision, les différents mois seront cumulés jusqu'à la date fin pour ressortir ce montant dans le montant total.

## 6.1 Les éditions de balance disponibles

- Etats budget ou balance : éditions détaillées qui ressort les comptes saisis avec les prévisions et les réalisations.
- Compte de résultat budgétaire : état financier qui regroupe prévisions et réalisations par classe.

### 6.2 Les éditions analytiques disponibles

- Balance analytique (comme celle qui existe avec une colonne prévision mais basée uniquement sur les comptes et radicaux des prévisions).
- Un compte d'exploitation analytique (les sur-activités sont affichées, elles prennent en comptent toutes les sous-activités (même si les sous-activités concernées sont elles-mêmes sélectionnées). Si on sélectionne une sur-activité sans sélectionner ses sous-activités, la sur-activité prendra quand même en compte toutes les sous-activités.

Cette documentation correspond à la version 13.10. Entre deux versions, des mises à jour du logiciel peuvent être opérées sans modification de la documentation. Elles sont présentées dans la documentation des nouveautés de la version sur votre espace client.